## راهنمای پرداخت هزینه پردازش مقالات(مختص مقالات پذیرفته شده)

ابتدا وارد صفحه شخصی خود(نویسنده ارسال کننده مقاله) شوید . سپس در بخش آمار کلی مقالات، وقتی مشاهده کردید که مقاله ای دارید با وضعیت" منتظر پرداخت هزینه پذیرش" در قسمت پایین صفحه روی گزینه <u>"صورتحساب کامل</u> برای کاربران ایران) کلیک نمایید

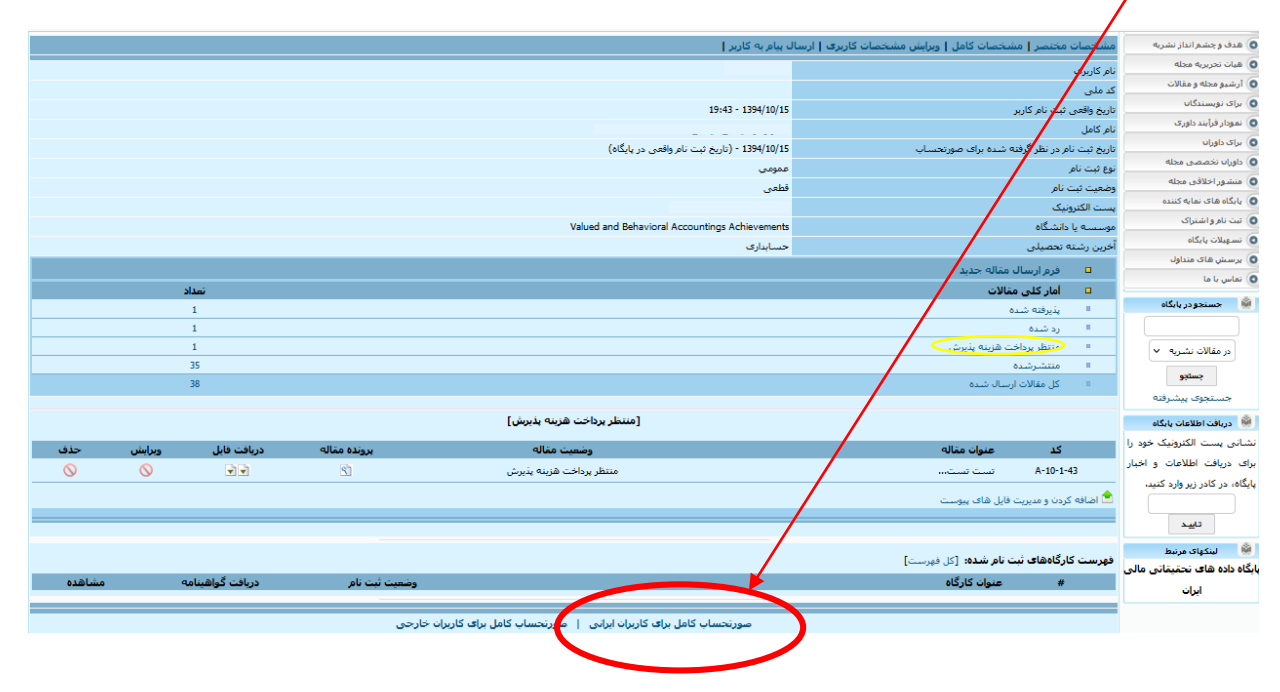

سپس پنجره ای به شکل ذیل به نمایش در می آید . کافی است روی گزینه " پرداخت هزینه نهایی ارائه شده در صور تحساب( ۳۰۰،۰۰۰ تومان) با کارتهای شتاب" کلیک نمایید تا وارد صفحه ای شوید که مشخصات شما اعم از نام و نام خانوادگی، ایمیل و شماره تلفن همراه شما در آن ثبت شده است و اگر ثبت نیست باید حتما بصورت دقیق ثبت نمایید.

| ی و رفتاری - صورتحساب ثبت نام شدگان             | دوفصلنامه علمي حسابداري ارزش                          |
|-------------------------------------------------|-------------------------------------------------------|
| 1 - شىمارە فاكتور 1-140045                      | تاريخ فاكتور 400/4/5                                  |
| لمی - Dr zzahra dianati                         | دکتر زهرا دیانتی دی                                   |
| admin                                           | نام کاربری :                                          |
| عمومى                                           | نوع ثبت نامر :                                        |
| zahradianati@yahoo.com                          | پست الکترونیک :                                       |
| Valued and Behavioral Accountings Achievements  | سازمان :                                              |
| 19:43 - 1394/10/15                              | تاریخ واقعی ثبت نام کاربر ؛                           |
| 1394/10/15 - (تاریخ ثبت نام واقعی در پایگاه)    | تاریخ ثبت نام در نظر گرفته شده برای صورتحساب :        |
| 3,000,000 ريال - (1 مقاله - 0 مقاله پرداخت شده) | هزینه های بعد از پذیرش مقالات                         |
| 3,000,000                                       | مجموع هزينهها :                                       |
| 3,000,000 ریال (کاربر به سیستم بدهکار است)      | باقیماندہ کل حساب:                                    |
| سبات لحاظ نهی شوند                              | توضیح: پرداخت های تایید نشده توسط مدیر پایگاه در محا، |
| يرداخله هزينه ها                                | روش های                                               |
| ور تحساب با کار تبای شتاب [Iranian Rials]       | پرداخت هزینه نهایی ارایه شده در م                     |
| ه صفحه شخصی                                     | برگشت با                                              |

حال كافى است روى گزينه "ورود به سايت بانك ملى براى انجام پرداخت " كليك نماييد تا وارد درگاه پرداخت الكترونيك بانكى شويد

| journal of<br>Value & Behavioral Accounting |                    |             | /                 |                                | سلنامه علمي              | انتا دوفه         |                         |                                                       |
|---------------------------------------------|--------------------|-------------|-------------------|--------------------------------|--------------------------|-------------------|-------------------------|-------------------------------------------------------|
|                                             | Talde & Benational | Noocanting  |                   |                                | /                        |                   | حسابداری ارزشی و رفتاری | دانشگاه خوارزمی<br>همکاری انجمن حسابداری مدیریت ایران |
| 12-                                         | یر قراری ار تباط   | ارسال مقاله | لبت نام           | جستجو                          | آرشيو مقالات             | آخرين شماره       | درباره نشریه            | صفحه اصلی                                             |
|                                             |                    |             |                   |                                |                          |                   | فرم يرداخت الكنرونيك    | 🏟 بخش های اصلی                                        |
|                                             |                    |             |                   |                                |                          |                   |                         | مفحه اصلی                                             |
|                                             |                    |             | 3.0               | باي قابل برداخت: 00.000        | محموع هزينه ه            |                   |                         | هدف و جشم انداز نشریه                                 |
|                                             |                    |             |                   |                                |                          |                   |                         | هیات تحریریه مجله                                     |
|                                             |                    |             |                   | ويه صورتحساب كاربر             | بابت تسر                 |                   |                         | ارشيو مجله و مغالات                                   |
|                                             |                    |             |                   | بخصات برای پرداخت              | ناسد میث                 |                   |                         | برای توبسندگان                                        |
|                                             |                    |             |                   |                                |                          |                   |                         | نمودار فرآيند داورې                                   |
|                                             |                    |             |                   |                                |                          | نام *             |                         | برای داوران                                           |
|                                             |                    |             |                   |                                |                          | * * * * * *       |                         | داورات تخصصی مجله                                     |
|                                             |                    |             |                   |                                |                          | الما فتواددي الله |                         | منشور اخلافی مجله                                     |
|                                             |                    |             |                   |                                |                          | تلفن همراه        |                         | یا بگاه های نمایه کننده                               |
|                                             |                    |             | سات دافت          | เลเวส์แนว                      |                          |                   |                         | نبت نام و اشتراک                                      |
|                                             |                    |             | ,                 |                                |                          |                   |                         | نسهبلات يابگاه                                        |
|                                             |                    |             | كوشتاب سطخت تماسب | مر کاریک باز در مرد مرد ش      | مم تعانيد هنينه ها را ان | a.ů               |                         | 🗴 برسش های منداول                                     |
|                                             |                    |             |                   |                                |                          |                   |                         | نماس با ما                                            |
|                                             |                    |             |                   | بت بانک ملی برای انجام پر داخت | ورود به ساء              |                   |                         | 🖗 حسنجو در بایگاه                                     |
|                                             |                    |             |                   | $(\Phi)$                       |                          |                   |                         | در مقالات نشریه 🗸                                     |
|                                             |                    |             |                   |                                |                          |                   |                         | جستجو                                                 |
|                                             |                    |             |                   |                                |                          |                   |                         | جستجوف ييشرفنه                                        |
|                                             |                    |             |                   |                                |                          |                   |                         | 🖗 دریافت اطلاعات بایگاه                               |
|                                             |                    |             |                   |                                |                          |                   |                         | شانم بست الكنونيك خور را                              |

|           |                      |                         | مرکز تیک الموظی است.<br>ترک تیک الموظی اوالت است. |
|-----------|----------------------|-------------------------|---------------------------------------------------|
| LOGO      | دانشگاه خوارزمی      | زمان باقی مانده : ۱۴:۳۷ | اطلاعات کارت شما                                  |
| ٣,000,000 | مبلغ تراکنش(ریال)    |                         | شماره کارت                                        |
|           | شماره پذیرنده م      | 000<br>000<br>000       | کد ۲۷۷                                            |
|           | شماره ترمینال        | ماه سال                 | تاریخ انقضای کارت                                 |
|           | آدرس وب سایت پذیرنده | <b>∂</b> 538 <b>≠</b>   | کد امنیتی                                         |
|           |                      | دریافت رمز دوم پویا     | رمز اینترنتی(رمز دوم)                             |
|           |                      | اختيارى                 | ايميل                                             |
|           |                      |                         |                                                   |
|           |                      | داخت انصراف             | ų                                                 |